## Your Guide to Using the Purolator E-Ship Now<sup>®</sup> Portal

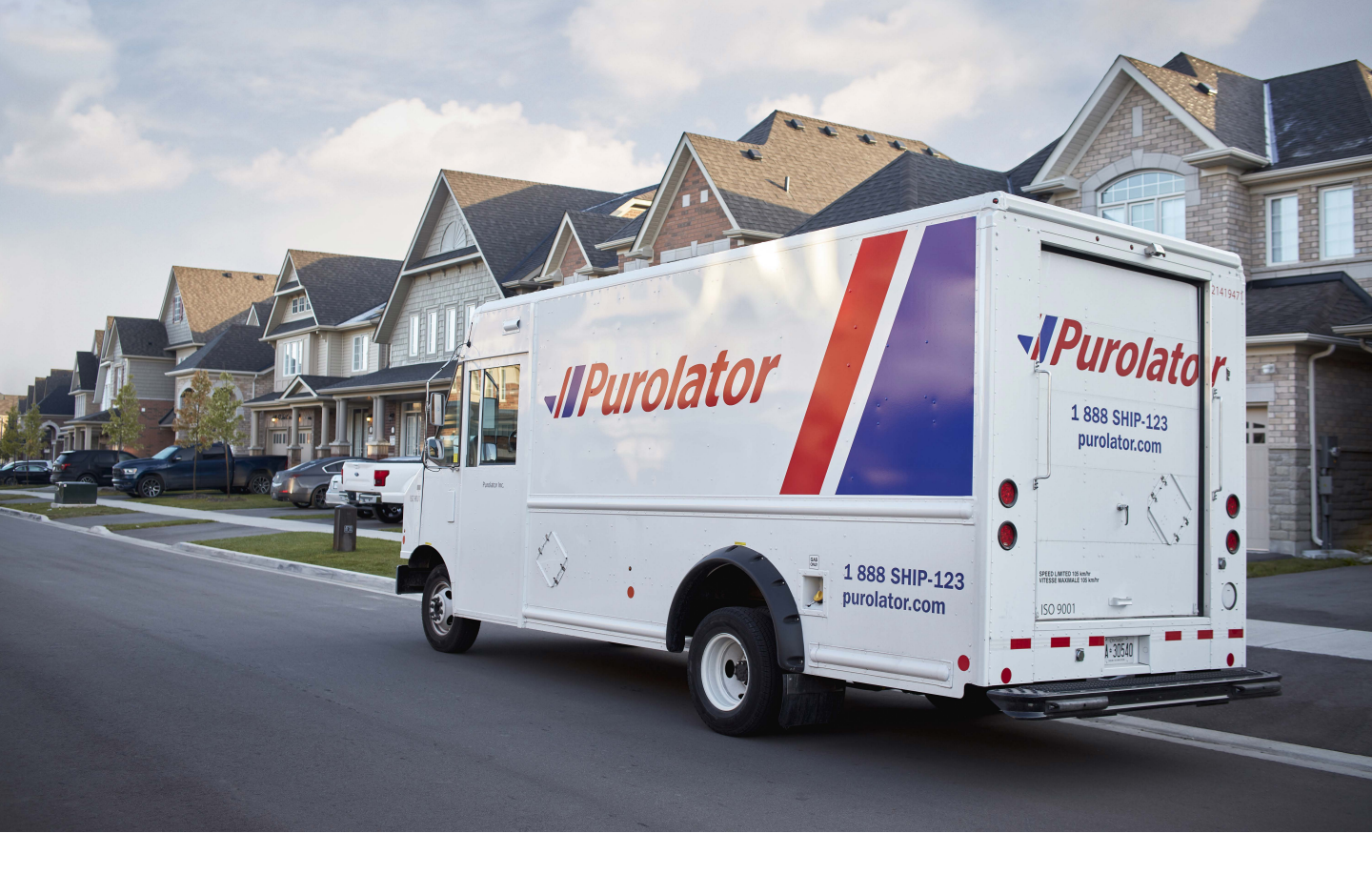

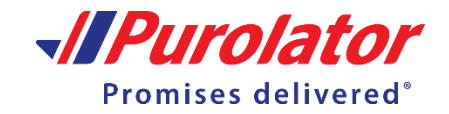

## Using the Purolator E-Ship Now<sup>®</sup> Portal

Thank you for choosing Purolator as your courier partner. For 60 years, we've delivered Canada's promises–and built one of our country's most extensive transportation networks along the way.

At Purolator, we're continually investing to serve you better, enhancing our digital capabilities, expanding our ground services and offering Logistics services – all to meet the evolving needs of customers like you. We're building new, best-in-class solutions to help deliver your promises, today and tomorrow.

With the Purolator E-Ship Now portal, you can quickly perform important shipping functions with the use of your credit card.

#### **Get Started**

PLEASE NOTE: This step-by-step guide is to be used as an aid to help you ship with the Purolator E-Ship Now Portal. For tips or more information, click the 🖽 icons found on the website.

# Where are you shipping from?

Enter the Shipper's Full Name and Company Name

(if applicable) shipping the package, along with your address and contact information.

\*Please note all fields with an asterisk are required.

| sinpper s reinvante                                    | company wante              |               |
|--------------------------------------------------------|----------------------------|---------------|
| e.g. John Doe                                          | e.g. ABC Company           |               |
| Search or Enter Street Address*                        | Apt, Suite, Unit, Building | , Floor, etc. |
| e.g. 100-123 Shippers St. or K1A 1A1                   | e.g. Suite 111             |               |
| City *                                                 | Province *                 |               |
| e.g. Mississauga                                       | Please Select              |               |
| Postal Code *                                          |                            |               |
| A1A 1A1                                                |                            |               |
| Email Address *                                        | Phone Number *             | Extension     |
| e.g. johndoe@example.com (receipt will be sent to this | e.g. 416-456-1234          | e.g. 12321    |

# Where are you shipping to?

Enter the name of the package recipient, along with receiver address and contact information. If you'd like the receiver to be notified of shipment updates, check the box and enter their email address.

If your recipient's building has a buzz code enter the code here.

| g, ABC Company<br>ot, Suite, Unit, Building<br>g, Suite 111<br>ovince *<br>ease Select | , Floor, etc.                               |
|----------------------------------------------------------------------------------------|---------------------------------------------|
| ot, Suite, Unit, Building<br>g. Suite 111<br>ovince *<br>ease Select                   | , Floor, etc.                               |
| ot, Suite, Unit, Building<br>g. Suite 111<br>rovince *<br>ease Select                  | ; Floor, etc.                               |
| ot, Suite, Unit, Building<br>g. Suite 111<br>ovince *<br>ease Select                   | ; Floor, etc.                               |
| g, Suite 111<br>rovince *<br>ease Select                                               | ~                                           |
| ovince *<br>ease Select                                                                | ~                                           |
| ease Select                                                                            | ~                                           |
|                                                                                        |                                             |
|                                                                                        |                                             |
|                                                                                        |                                             |
| one Number                                                                             | Extension                                   |
| g. 416-456-1234                                                                        | e.g. 12321                                  |
|                                                                                        |                                             |
| ecial Instructions for I                                                               | Delivery                                    |
| F                                                                                      | .g. 416-456-1234<br>pecial Instructions for |

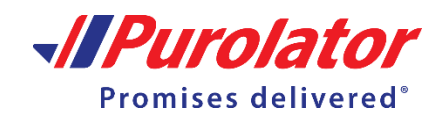

## Package

Select the type of packaging for the shipment. Note that there are different package options.

Select the correct option for you.

- My Own Package Includes: Box, Envelope, Polymailer, and Tube
- Purolator Express<sup>®</sup> Envelope
- Purolator Express<sup>®</sup> Pack
- Purolator Express<sup>®</sup> Box

You have the ability to ship multiple packages in one shipment, up to a maximum of 5.

If using your own packaging, select your package type and enter your package dimensions and weight

If your package requires special handling, contains liquids, unboxed items or high risk contents, check the box here.

For more information on special handling click **here**.

#### Service

Depending on your package type, you will find a variety of service options. Select the service you require. You can sort them by fastest instead or most economical.

We have also marked the most popular service option for you.

## Signature on delivery

Select **Yes** or **No**. Select **Yes**, if you would like the receiver to sign for your package upon delivery. If they aren't available to sign for

their package, the package will be held for pick up at a local Purolator location.

Select **No** if the receiver is not required to sign for the package, and the package will be delivered without a signature upon delivery.

By selecting no, you agree that Purolator will not be responsible for any loss, damage or theft of the package.

Additional surcharges may apply. Please refer to the Purolator Terms and Conditions

| You can use your own<br>You can use your own<br>examples to the right | je<br>packaging to ship upto 5 packages. See | Types:<br>• My own box.<br>• My own poly mailer<br>• My own envelope<br>• My own tube                                         | Selected                                                                                       |
|-----------------------------------------------------------------------|----------------------------------------------|----------------------------------------------------------------------------------------------------|------------------------------------------------------------------------------------------------|
| Please select your package type:                                      |                                              | Package 1: My own box                                                                                                    |                                                                                                |
| My own box                                                            | ~                                            | Enter your package's size an<br>estimate. Entering incorrect<br>potential additional charges<br>and Height is the shortest si | nd weight for an accurate<br>: dimensions will result in<br>Length is the longest side<br>ide. |
|                                                                       |                                              | cm/kg in/lb                                                                                                    | * required field                                                                               |
|                                                                       | ↑                                            | weight *                                                                                                    |                                                                                                |
|                                                                       |                                              | lb                                                                                                    |                                                                                                |
|                                                                       | Height                                       | Length *                                                                                                    |                                                                                                |
|                                                                       |                                              | in Width *                                                                                                    |                                                                                                |
|                                                                       | *                                            | in                                                                                                    |                                                                                                |
|                                                                       | Width                                        | Height *                                                                                                    |                                                                                                |
| Length                                                                |                                              | in                                                                                                    |                                                                                                |
|                                                                       |                                              | <ul> <li>My package contains liquids,<br/>contents</li> </ul>                                                                 | unboxed items or other high risk                                                               |
|                                                                       |                                              | + Add Package                                                                                                    |                                                                                                |

|         |                                                                                                    | Service |               | Economical Fastest      |
|---------|----------------------------------------------------------------------------------------------------|---------|---------------|-------------------------|
|         | Purolator Express® 9AM Guaranteed*<br>9AM Tomorrow,Thu Aug 27, 2020                                        |         | \$68.33       | Select                  |
|         | Purolator Express® 10:30AM Guaranteed*<br>10:30AM Tomorrow,Thu Aug 27, 2020                                |         | \$43.67       | Select                  |
|         | Purolator Express® 12PM Guaranteed*<br><b>12PM Tomorrow,Thu Aug 27, 2020</b>                               |         | \$29.82       | Select                  |
| Popular | Purolator Express® Guaranteed*<br><b>9PM Tomorrow,Thu Aug 27, 2020</b><br>Declared value for insurance 👔 s |         |               | Selected                |
|         | Signature on delivery: 📜 No Yes                                                                            |         |               |                         |
|         |                                                                                                    |         | Estimated Tot | al Cost: <b>\$27.09</b> |

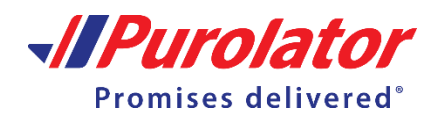

## Declared value for Insurance

If you enter the value of your shipment, you may be entitled to submit a claim if an issue occurs. No surcharge will be applied if your shipment has a declared value of \$100 or less. A surcharge of 4.5% will apply to shipments with the declared value over \$100. Please refer to the <u>Purolator Terms and</u> <u>Conditions</u> for full details.

### Drop-off/Pickup

#### Select Pickup or Drop-off

If you chose to have your package picked up by Purolator, select a time frame and location for our courier to pick up your package. Use the **Pickup At** dropdown menu to select a location for the courier to pick up your package.

If you choose to drop off your package, select **Drop-off** to find the most convenient Purolator location near you.

Bring your package and drop it off before the latest drop off time to ensure your package can be delivered on time.

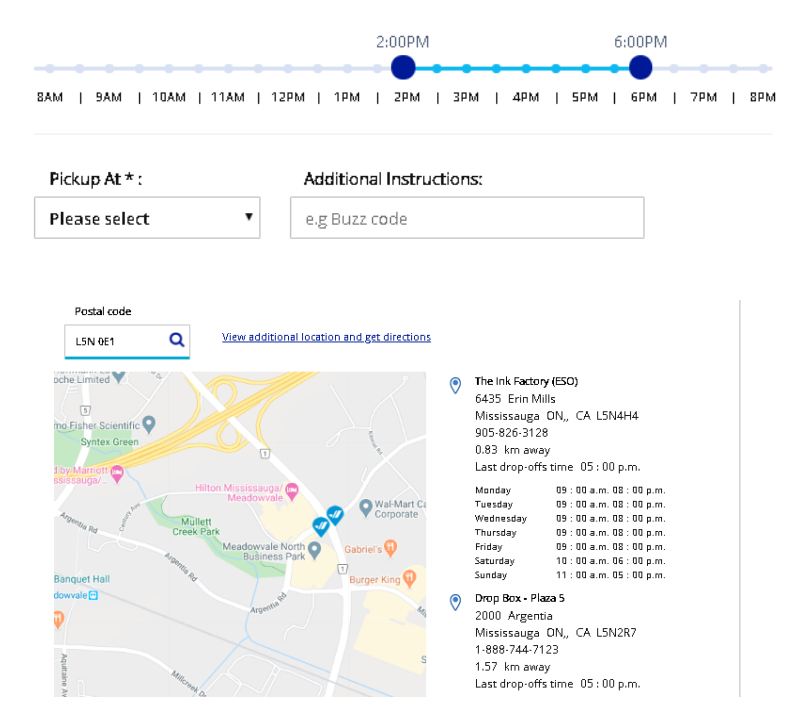

### **Review and Pay**

Once you have reviewed to ensure your details are correct, click the box to agree to Purolator's **Terms and Conditions**.

Click the **Pay Now** button to enter your payment information.

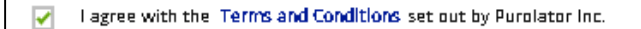

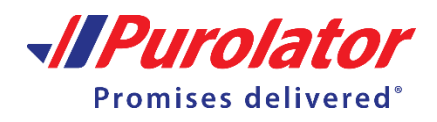

### Payment

A new pop-up box will appear where you must enter your billing information.

Click the **Ship Now** button to submit payment and ship your package.

Note: We pre-authorize your credit card with the estimated shipping cost, plus an additional percentage to cover any potential surcharges. The actual charge for this shipment should appear on your credit card in the next 5 to 10 business days.

| Enter a Credit Card           |                              |                  |
|-------------------------------|------------------------------|------------------|
|                               |                              | VISA 🌒           |
| All fields are required.      |                              |                  |
| Card Number                   |                              |                  |
|                               |                              |                  |
| Name On Card                  |                              |                  |
| Purolator Inc.                |                              |                  |
| Expiry Date                   |                              |                  |
| MM/YY                         |                              |                  |
| CVV Code 💼                    |                              |                  |
|                               |                              |                  |
| Billing Dostal / 7ID Code (3) |                              |                  |
| Daning Postal / ZIP Code (1)  |                              |                  |
|                               |                              |                  |
| I have read and agree to the  | terms of the Purolator Cons  | sent Agreement 🗹 |
|                               | <b>2</b>                     |                  |
| I'm not a robot               | reCAPTCHA<br>Privary - Terma |                  |
|                               |                              |                  |
|                               |                              |                  |
| Ship Now Change Deta          | ails                         |                  |
|                               | _                            |                  |
|                               |                              |                  |
|                               |                              |                  |

## **Confirmation Page**

Upon payment completion you will see a confirmation page with details about your shipment.

From this page you will be able to print your labels, review shipment details, and if necessary cancel your shipment.

These details will also be captured and emailed to the shippers email for future reference.

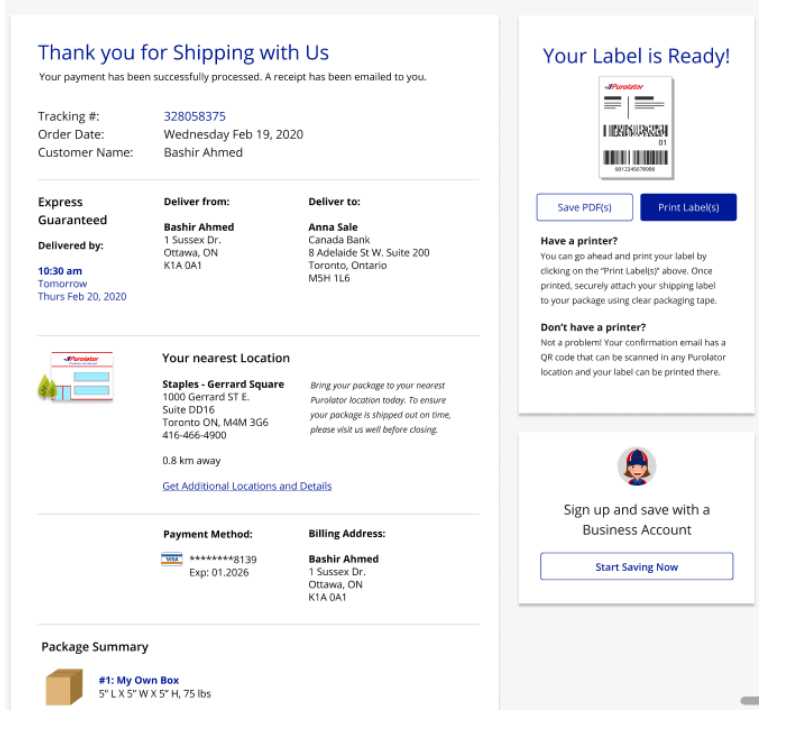

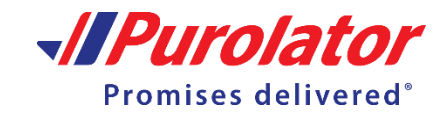

## **Frequently Asked Questions**

#### What does 'Where are you shipping from' and 'Where are you shipping to mean'?

Where are you shipping from' means is the location that you are shipping your package from. 'Where are you shipping to' is the address or location that you're shipping your package to.

#### Do I need to enter information in every box for the From and the To fields?

Enter as much information as you have and remember, some fields are mandatory, noted by an asterisk, while others are optional.

#### What if I don't have the postal code of the person receiving the package or have the wrong ane?

When you start typing the address you will be given suggestions for (City, Province, and Postal Code)

#### What if I choose Pickup, but it's too late or can't be picked up?

**4**ou have the option to choose the next day for pickup. We do have cut-off times for pickup from both residential and business addresses. If your package can't be picked up on the date and time you've selected, you can drop your package off at one of our retail locations. Visit <u>https://www.purolator.com/en/shipping/find-shipping-centre</u> to find your nearest Purolator shipping location

#### Is there any easy way to switch from metric to imperial and vice versa?

When shipping your own package, you can easily switch between metric and imperial by clicking on the one you prefer. From the Package Details you can choose (cm/kg or in/lb) it will be highlighted in the dark blue button.

#### What if I want to ship to the U.S. or international destinations?

f you'd like to ship a package outside of Canada, please visit one of our retail locations. Visit <u>https://www.purolator.com/en/shipping/find-shipping-centre</u> to find your nearest Purolator shipping location

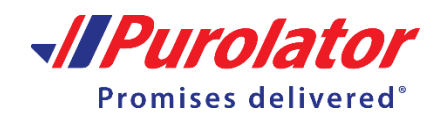